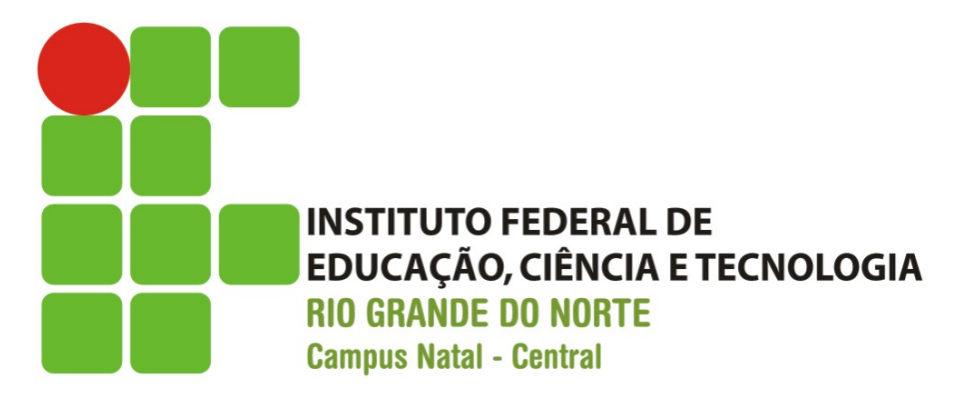

# Aperfeiçoando a Interface com o Usuário

Prof. Fellipe Aleixo (fellipe.Aleixo@ifrn.edu.br)

# Conteúdo

- Desenvolvimento de uma aplicação para calcular a área de um triângulo
- Utilização de Componentes de Interface

   TableLayout, TableRow, TextView, EditText, Button
- Manipulação de Componentes no Código
- Tratamento de Eventos
  - Listeners

# Criação do Projeto

- No início da IDE, selecione a opção "Start a new Android Studio project"
- Nomeie o projeto e configure o SDK

| Create New Project            |                                                                |  |  |
|-------------------------------|----------------------------------------------------------------|--|--|
| New Project<br>Android Studio |                                                                |  |  |
| Configure your                | r new project                                                  |  |  |
| Application name:             | Aula02AreaTriangulo                                            |  |  |
| Company Domain:               | ddm.tads.ifrn.br                                               |  |  |
| Package name:                 | br.ifrn.tads.ddm.aula02areatriangulo                           |  |  |
| Project location:             | /Users/fellipealeixo/AndroidStudioProjects/Aula02AreaTriangulo |  |  |
|                               | Cancel Previous Next Finish                                    |  |  |

# Interface activity\_main.xml

• A interface gerada é apresentada abaixo:

<RelativeLayout xmlns:android="http://schemas.android.com/apk/res/android" xmlns:tools="http://schemas.android.com/tools" android:layout\_width="match\_parent" android:layout\_height="match\_parent" android:paddingLeft="@dimen/activity\_horizontal\_margin" android:paddingRight="@dimen/activity\_horizontal\_margin" android:paddingTop="@dimen/activity\_vertical\_margin" android:paddingBottom="@dimen/activity\_vertical\_margin" tools:context=".MainActivity">

<TextView android:text="@string/hello\_world" android:layout\_width="wrap\_content" android:layout\_height="wrap\_content" />

5:10 Aula02AreaTriangulo Hello world!  $\triangleleft$ 0  $\Box$ 

</RelativeLayout>

# TableLayout

- Substitua o RelativeLayout por um TableLayout que organiza os componentes em forma de tabela
- Sete a propriedade stretchColumns do TableLayout para "\*", expandindo as colunas de cada linha em toda a largura da tela
- Remova o componente TextView

#### TableLayout

#### <TableLayout

xmlns:android="http://schemas.android.com/apk/res/android" xmlns:tools="http://schemas.android.com/tools" android:layout\_width="match\_parent" android:layout\_height="match\_parent" android:paddingBottom="@dimen/activity\_vertical\_margin" android:paddingLeft="@dimen/activity\_horizontal\_margin" android:paddingRight="@dimen/activity\_horizontal\_margin" android:paddingTop="@dimen/activity\_vertical\_margin" tools:context=".MainActivity" android:stretchColumns="\*" >

</TableLayout>

# TableRows

 A partir da "palette" de componentes, adicione quatro TableRows um abaixo do outro

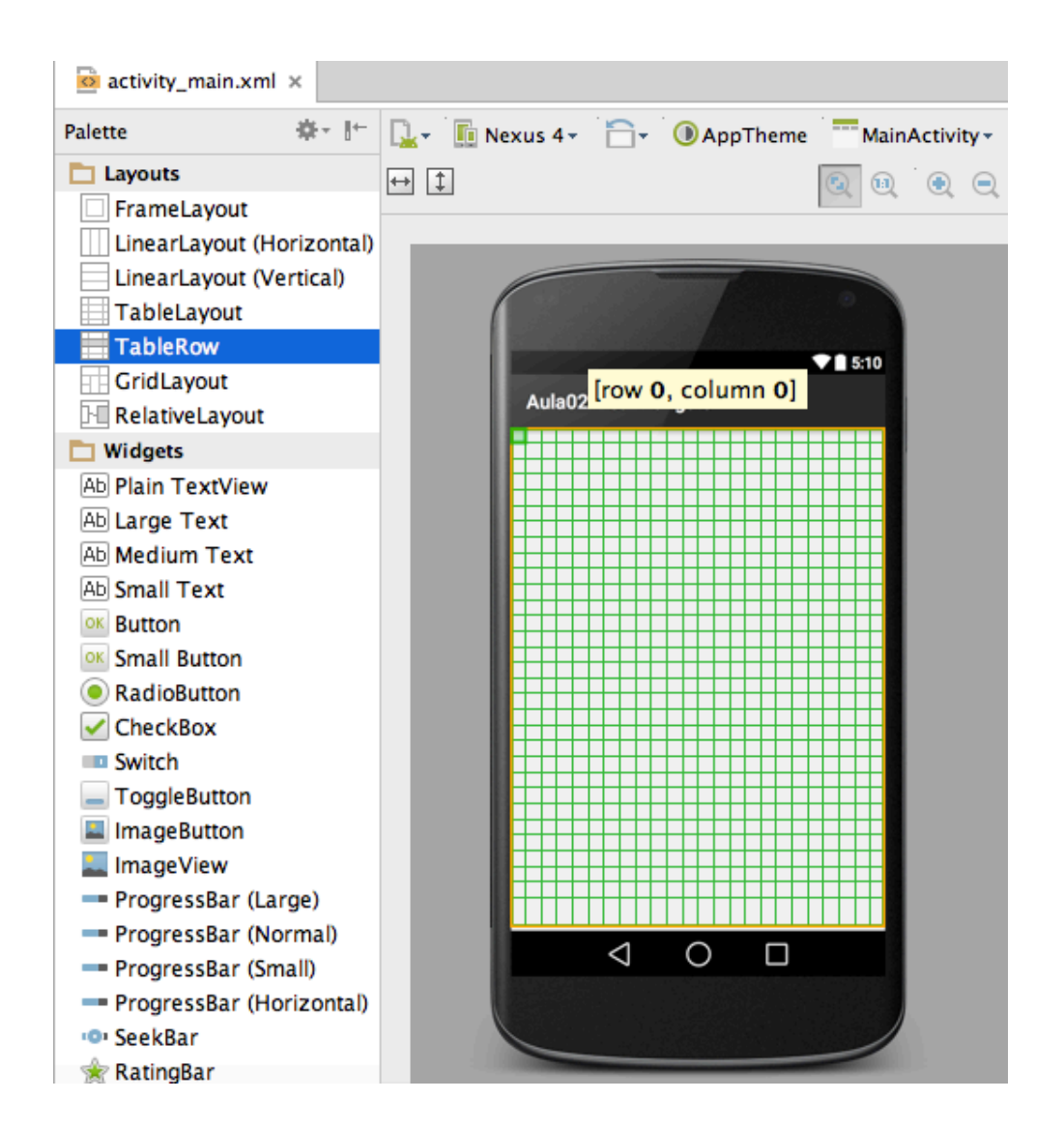

# TableRows

#### <TableLayout

xmlns:android="http://schemas.android.com/apk/res/android" xmlns:tools="http://schemas.android.com/tools" android:layout\_width="match\_parent" android:layout\_height="match\_parent" android:paddingLeft="@dimen/activity\_horizontal\_margin" android:paddingRight="@dimen/activity\_horizontal\_margin" android:paddingTop="@dimen/activity\_vertical\_margin" android:paddingBottom="@dimen/activity\_vertical\_margin" tools:context=".MainActivity" android:stretchColumns="\*" android:id="@+id/tableLayout"> <TableRow android:layout\_width="wrap\_content" android:layout\_height="wrap\_content" android:id="@+id/tableRow1"> </TableRow>

# TextView, EditText, Button

- Nas linhas 0, 1 e 3, insira

  um Plain TextView e
  um Plain Text (EditText)
- Na linha 2, insira um componente Button

|                     | ▼ 🖬 5:10 |
|---------------------|----------|
| Aula02AreaTriangulo |          |
| New Text            |          |
| New Text            |          |
| NEW BUTTON          |          |
| New Text            |          |
|                     |          |
|                     |          |
|                     |          |
|                     |          |
|                     |          |
|                     |          |
|                     |          |
|                     |          |

# TextView, EditText, Button

• O XML da 1<sup>ª</sup> linha (TableRow):

```
<TableRow
    android:layout_width="wrap_content"
    android:layout_height="wrap content"
     android:id="@+id/tableRow2">
     <TextView
       android:layout_width="wrap_content"
       android:layout_height="wrap_content"
       android:text="New Text"
       android:id="@+id/textView2" />
     <EditText
       android:layout_width="wrap_content"
       android:layout_height="wrap_content"
       android:id="@+id/editText2" />
</TableRow>
```

#### Expandindo um Componente

- Um componente pode alongar-se por mais de uma coluna da linha, utilizando a propriedade layout\_span (= 2)
- Altere esta propriedade no botão

|                     | ▼ 🚺 5:10 |  |  |
|---------------------|----------|--|--|
| Aula02AreaTriangulo |          |  |  |
| New Text            |          |  |  |
| New Text            |          |  |  |
| NEW BUTT            | ΓΟΝ      |  |  |
| New Text            |          |  |  |

#### Expandindo um Componente

#### <TableRow

android:layout\_width="wrap\_content"
android:layout\_height="wrap\_content"
android:id="@+id/tableRow3">

<Button

android:layout\_width="wrap\_content"
android:layout\_height="wrap\_content"
android:text="New Button"
android:id="@+id/button"
android:layout\_span="2" />

</TableRow>

#### strings.xml

 No arquivo strings.xml, defina as Strings a serem utilizadas na aplicação:

```
<resources>
<string name="app_name">Aula02AreaTriangulo</string>
<string name="action_settings">Settings</string>
<string name="base">Base</string>
<string name="altura">Altura</string>
<string name="area">Área</string>
<string name="area">Calcular</string>
```

</resources>

# Edição de Traduções

#### • Fácil de "internacionalizar" a aplicação

| activity_main.  | xml 🗴 🧧 strings.xml 🗴 🌀 Transla                     | tions Editor × |                                 |   |
|-----------------|-----------------------------------------------------|----------------|---------------------------------|---|
| + 🕥             |                                                     |                |                                 |   |
| Key             | Key 🔰 Default Value 👘 Untranslatable 🔤 English (en) |                |                                 |   |
| action_settings | Configurações                                       |                | Settings                        |   |
| altura          | Altura                                              |                | Heigth                          |   |
| app_name        | Aula02AreaTriangulo                                 |                | Aula02AreaTriangulo             |   |
| area            | Área                                                |                | Area                            |   |
| base            | Base                                                |                | Base                            |   |
| calcular        | Calcular a Área do Triangulo                        |                | Calculating the Triangle's Area |   |
|                 |                                                     |                |                                 |   |
|                 |                                                     |                |                                 |   |
|                 |                                                     |                |                                 |   |
|                 |                                                     |                |                                 |   |
|                 |                                                     |                |                                 |   |
|                 |                                                     |                |                                 |   |
|                 |                                                     |                |                                 |   |
|                 |                                                     |                |                                 |   |
|                 |                                                     |                |                                 |   |
|                 |                                                     |                |                                 |   |
|                 |                                                     |                |                                 |   |
|                 |                                                     |                |                                 |   |
|                 |                                                     |                |                                 |   |
|                 |                                                     |                |                                 |   |
| Key:            | action_settings                                     |                |                                 |   |
| Default Value:  | Configurações                                       |                |                                 |   |
| Translation     |                                                     |                |                                 | 5 |
| franslation:    |                                                     |                |                                 |   |

# Utilizando as Strings

 No layout, substitua as propriedades text dos TextViews e do Button, referenciando as Strings no arquivo strings.xml

```
<TableRow
```

android:layout\_width="wrap\_content"
android:layout\_height="wrap\_content"
android:id="@+id/tableRow1">

```
<TextView
```

android:layout\_width="wrap\_content"
android:layout\_height="wrap\_content"
android:text="@string/base"
android:id="@+id/textView"
android:layout\_column="0" />

| Aula02AreaTriang | ▼ 🗎 5:10<br>Julo |
|------------------|------------------|
| Base             |                  |
| Altura           |                  |
| CALCULAR A Á     | REA DO TRIANGULO |
| Área             |                  |

#### Propriedades do EditText

- Em todos os EditTexts, sete a propriedade InputType para number, uma vez que apenas números poderão ser entrados
- No EditText do resultado (Área), as propriedades Focusable, LongClickable e Editable devem ser falsas
- A interface está concluída!

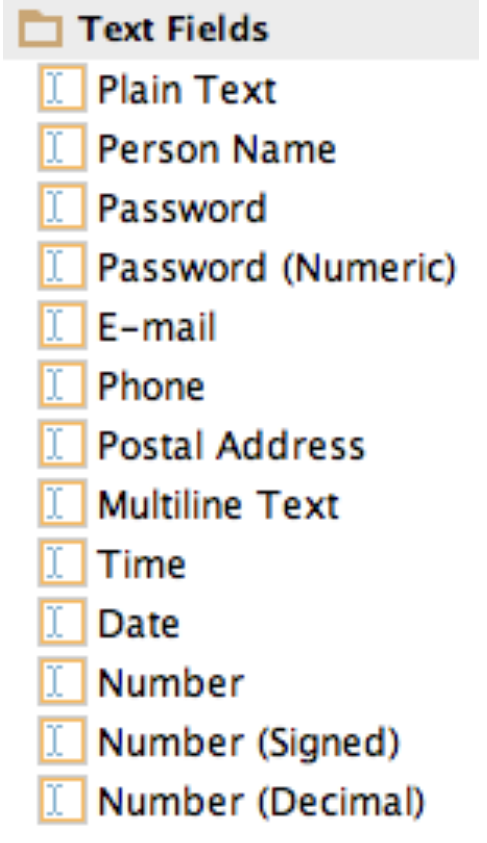

#### Propriedades do EditText

#### <EditText

android:layout\_width="wrap\_content"
android:layout\_height="wrap\_content"
android:inputType="number"
android:id="@+id/editText3"
android:focusable="false"
android:longClickable="false"
android:editable="false" />

#### Componentes e Eventos

- Toda a programação do aplicativo é realizada na classe MainActivity.java
- Para referenciar os componentes, importar os pacotes que definem as classe dos componentes
  - import android.widget.Button;
  - import android.widget.EditText;
- Os eventos são manipulados com objetos Listeners
- Para programar o evento do botão, importar o pacote que define a classe OnClickListener

– import android.view.View.OnClickListener;

# Referenciando os Componentes

- Definir variáveis (atributos de MainActivity) para referenciar os componentes
  - private Button button1;
  - private EditText editText1;
  - private EditText editText2;
  - private EditText editText3;
- Recuperar as referências no método OnCreate, utilizando o método findViewById
  - button1 = (Button) findViewById(R.id.button1);
  - editText1 = (EditText) findViewById(R.id.editText1);
  - editText2 = (EditText) findViewById(R.id.editText1);
  - editText3 = (EditText) findViewById(R.id.editText1);

# Manipulação de Eventos

• Evento de clique em um botão

}

 Instanciar um objeto OnClickListener e definir este objeto como listener (setOnClickListener)

protected void onCreate(Bundle savedInstanceState) {
 super.onCreate(savedInstanceState);
 setContentView(R.layout.activity\_main);
 button1 = (Button) findViewById(R.id.button1);
 editText1 = (EditText) findViewById(R.id.editText1);
 editText2 = (EditText) findViewById(R.id.editText2);
 editText3 = (EditText) findViewById(R.id.editText3);
 // Declara o "ouvinte" para o botão ...

button1.setOnClickListener(button1Listener);

# Objeto Listener do Botão

- O objeto OnClickListener invoca o método onClick quando o botão é clicado e as instrução no método são então executadas
- No exemplo:
  - o valor da base e altura são recuperados dos editText1 e editText2, respectivamente
  - a área é calculada e apresentada no editText3

# Objeto Listener do Botão

```
// Declara o "ouvinte" para o botão ...
OnClickListener button1Listener = new OnClickListener()
{
    @Override
    public void onClick(View v) {
    double base = Double.parseDouble(editText1.getText().toString());
    double altura = Double.parseDouble(editText2.getText().toString());
    double area = base * altura / 2;
    editText3.setText(String.format("%f", area));
    }
};
```

# Execução da Aplicação

 No menu Run, selecione a opção Run 'app' (ou você pode clicar no botão correspondente)

| 🛑 😑 🔵 👓 Genymotic    | on for personal use - HTC On | e - ( | 4.4.4 - A  | PI                                                    |
|----------------------|------------------------------|-------|------------|-------------------------------------------------------|
|                      | <b>?:</b> ∡∥ û 4:-           | 44    | <b>4</b> + |                                                       |
| Aula02AreaTria       | ngulo :                      |       | <b>∢</b> - | ((r<br>GPS                                            |
| Base                 | 3                            |       | $\bigcirc$ | စ္                                                    |
| Heigth               | 4                            |       |            | 44<br>1                                               |
| CALCULATING          | THE TRIANGLE'S AREA          |       |            | $\stackrel{\bigstar}{\prec}\stackrel{\flat}{\bullet}$ |
| Area                 | 6.000000                     |       |            | ID                                                    |
|                      |                              |       |            | 9                                                     |
|                      |                              |       |            |                                                       |
|                      |                              |       | Ĵ          |                                                       |
|                      |                              |       | Ū          |                                                       |
|                      |                              |       |            |                                                       |
|                      |                              |       | $\Box$     |                                                       |
| raa von personens se |                              |       |            |                                                       |

#### Execução da Aplicação

| 🛑 😑 💿 Genymotion for personal use - | HTC One - | 4.4.4 - A  | NPI       |
|-------------------------------------|-----------|------------|-----------|
| ÷.                                  | 16:51     | <b>4</b> + |           |
| 差 Custom Locale                     |           | -          | ((<br>GPS |
| Current Locale                      |           | $\sim$     |           |
| pt_BR - português (Brasil)          |           | $\sim$     |           |
| Locale List                         |           | к л        |           |
| pt - português                      |           |            |           |
| pt_BR - português                   |           |            |           |
| pt_PT - português                   |           |            | ID        |
| rm - romanche                       |           |            | 2         |
| rm_CH - romanche                    |           |            | •••       |
| ro - romeno                         |           |            |           |
| ro_RO - romeno                      |           | Ĵ          |           |
| ru - russo                          |           | Γ          |           |
| ru_RU - russo                       |           |            |           |
| Select 'pt_BR' Add New Bo           |           | $\bigcirc$ |           |
| nee tor personal use                |           | (          |           |

| 🛑 😑 🔵 😔 Ge       | nymotion for personal use | e - HTC One - 4.4.4 - API             |
|------------------|---------------------------|---------------------------------------|
|                  | ţ.                        | <b>₹.   1</b> 6:52                    |
| Aula02Are        | eaTriangulo               | : <b>-</b> ĝ                          |
| Base             | 5                         | I I I I I I I I I I I I I I I I I I I |
| Altura           | 5                         | 第一部<br>1:1<br>第一部                     |
| CALCU            | JLAR A ÁREA DO TRIANGL    | ULO                                   |
| Área             | 12,500000                 | ID                                    |
|                  |                           | 9                                     |
|                  |                           |                                       |
|                  |                           | $\leftarrow$                          |
|                  |                           |                                       |
|                  |                           |                                       |
|                  |                           | $\Box$                                |
| res for personal |                           | ( )                                   |

### Referências

- Android para Programadores Uma abordagem baseada em aplicativos. Paul Deitel ... [et al.]. Bookman, 2013
- Google Android Aprenda a criar aplicações para dispositivos móveis com o Android SKD. Ricardo R. Lecheta. Novatec, 2013